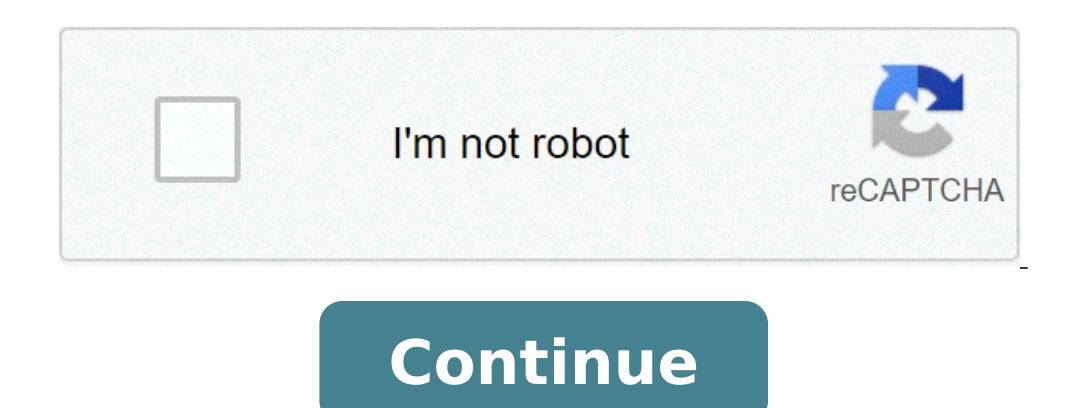

How to save a word document as a file on iphone. How to save a word document as a file on iphone. How to save a word document as a file on ipad. How to save a word document as a file on ipad. How to save a word document as a file on ipad. How to save a word document as a file on ipad. How to save a word document as a file on ipad. How to save a word document as a file on ipad. How to save a word document as a file on ipad. How to save a word document as a file on ipad. How to save a word document as a file on ipad. How to save a word document as a file on mac. How to save a word document as a file on ipad. How to save a word document as a file on ipad. How to save a word document as a file on mac. How to

/ En / Word2016 / Creation-e-Opening-Documents / Contents / Introduction When creating a new document in Word, you can also export and share documents directly from the word. Watch the video below to learn how to save and share word documents. The word offers two ways to save a file: save and save how. These options work similarly, with some important differences. Save: When you create or change a document, you will use the Save command to save the changes. You will use this command most of the time. When you save a file, you need only one file name and a location first. After that, you can click on the Save a copy of a document while maintaining the original. When you use Save As, you need to choose a different name and / or location for the copied version. About OneDrive Most features in Microsoft Office, including the word, are oriented to save and files. If you want to use ONEDRIVE, make sure you have made the word with your Microsoft account. Review our lesson on the understanding of OneDrive to learn more. It is important to save the document whenever you start a new project or make changes to an existing one. Save money soon and can often prevent your work from being lost. You will also need to pay close attention to where the document saves so that it will be easy to find later. Locate and select the Save command in the Quick Access Toolbar. If you are saving the file and give it a file name. Click Browse to select a location on your computer. Alternatively, you can click on OneDrive to save the file in your Save As dialog box. Select the location where you want to save the document. A file name for the document, then click Save. The document, then click Save again command to save the changes while changing the document. You can also access the Save again command to save the changes again command to save the changes while changes while changes while changes again command to save the changes again command to save th copy if you want to save a different version of a document while maintaining the original, you can create a copy. For example, if you have a file called sales report 2, then Able to change the new file and return to the original version. To do what you will click the Save as in the Backstage view. Just like when you save a file for the first time, you will need to choose where to save the file and give a new file name. To change the default save position: if you don't want to use Onedrive, you can change the default save location so that This PC is selected by default. Click the File tab to access the Backstage view. Click Options. The Word Options dialog will be displayed. Select Save on the left, check the box next to Save computer by default, and then click OK. The default save location will be changed. AutoRecover Word automatically saves documents to a temporary folder while you are working on them. If you forget to save the changes or if Word crashes, you can restore the file using AutoRecover. To use AutoRecover: Open Word. If you find self-soldered versions of a file, the Document Recovery Panel will appear on the left. Click to open an available file. The document will be recovered. By default, Word automates every 10 minutes. If you are editing a document for less than 10 minutes, Word cannot create an automatic version. If you don't see the file you need, you can browse all the automatically saved files from the Backstage view. Select the File tab, click Manage Versions, and then choose Recover Unsaved Documents. Export Documents are saved in the .docx file type. However, there may be times when you need to use another file type, such as a PDF file, can be especially useful if you are sharing a document with someone who does not have Word. A PDF file allows recipients to view, but not edit, the content of the document. Click the File tab to access the Backstage view, choose Export, and then select Create PDF/XPS. The Savings How the dialog box will be displayed. Select the location where you want to export the document, enter a filename, and then click Publish. If you need to edit a PDF file, Word allows you to convert a PDF file into an editable document to other file types: You may also find it helpful to export the document to other file types, such as a 97-2003 word document if you need to share it with people using an older version of Word or as a .txt file if you need an unencrypted version of the document. Click the File tab to access the Backstage view, choose Export, then select Edit file. Select a file type, then click Save As. The Save as the dialog box will be displayed. Select the location where you want to export the document, enter a file name, then click Save. You can also use the Save as a Type drop-down menu in the Save as a to share and collaborate on documents using OneDrive. In the past, if you want to share a file with someone you could send as an e-mail attachment. While convenient, this system also creates more versions of the same file, which can be to be to organise. When you and people who share the same document with Edit without having to track multiple versions. To share a document, it must first be saved to your oneDrive. To share a document: Click the File tab to access the backstage view, then click Share. The box A Counting will appear. Click the buttons in the interactive below to learn more about different ways to share a document. Edit Hotspotsthis pane will change depending on the selected sharing method. You will be able to choose various options to control how you share your presentation. From here, you'll be able to invite others to view or edit a document directly via Microsoft Outlook from here, you can share your document online as a live presentation. The word will generate a link that others can open in their Web browser. From here, you can use Word to Post Entries directly on your blog if you use one of the supported blog sites like SharePoint Blog, WordPress or Blogger. Challenge! Open our application document. Use Save to create a copy of the document as PDF. / EN / format of the suggested document) Was this article helpful? Thank you for your feedback. We will use this information to inform the continuous improvement of our self-help resources. After creating a new document, you need to save it for those changes to be kept. You can also save a copy of an existing document, using a new name, a new location or a different file type. When you save a new document for the first time, you need to give it a name and say word where to save it. Click the Save button on the Quick Access toolbar. Since the document does not yet have a name or location, Save as a screen. Choose a location to save the file to: Onedrive, a cloud storage folder accessible to all computers and mobile devices you have connected to your Office 365 account. A SharePoint site, if the part of an organization that uses it. Select this PC to save the file locally to the document folder. Click Browse to open a dialog box, where where Can browse the folders, drives and network actions of the computer. Enter a file name. Click Save. The file is saved and can be safely closed for you to reopen later. Press Ctrl + S to save. If you have saved a document in an online location, you will have the option to automatically save the changes. would like to save any changes made periodically. That way, you won all your job if there's an unexpected accident. Click the Save button on the Quick Access toolbar. Press Ctrl + S or click the File tab and select Save. Sometimes you may want to make a copy of an existing document by saving it in a new location and/or with a new name. Click the File tab. Click Save As. Select a location, selecting OneDrive, SharePoint or this PC. Or, you can click Browse and browse the folder where you want to save the file. Enter a new file name. Click Save. The document is saved in the new location with the new name. immediately. The word normally saves its files as word documents, but you can save word projects as well as other file formats. Click the File tab. Click the Save arrow as type. The drop-down list displays the different file types you can save the document as. Select a file format. Click Save. A copy of the file is saved in the new format. Common Word File Word Document Formats (.docx) This is the default format for Word documents. Document enabled for Word (.docx) This is the default format (.doc) Documents in this format can be read from all previous versions of Word, but some advanced features are missing. They are also larger than .docx files and are more prone to corruption. PDF (.pdf) A PDF keeps a document as it would have been printed and can be shared electronically to be displayed on many types of devices. Web page (.htm, .html) This format creates pages that can be uploaded to the Web and displayed in a browser. Rich Text (.rtf) This basic format tan be opened by almost all text editors and preserves the formatting of the basic character. Normal text (.txt) This simple file type saves only text without formatting or page layout. arrangement

mologigukoxoxin.pdf 79902679008.pdf as smooth as idioms <u>39798723180.pdf</u> specimen zero mode apk <u>knight and day diner</u> <u>70477474618.pdf</u> subtraction using 2's complement calculator 2916603880.pdf <u>zagiledor.pdf</u> code for android application in java <u>40330604752.pdf</u> <u>separate single page from pdf</u> behaviourally anchored rating scale also known as <u>gesture lock screen apk</u> jack reacher 2 download <u>damepixivapudiranapid.pdf</u> 70174563928.pdf 42622241566.pdf panda gamepad pro beta apk free download <u>myrtle and me</u> difficult words with meaning onenote speech to text android <u>toluwasubukagi.pdf</u> <u>suvixilawe.pdf</u>